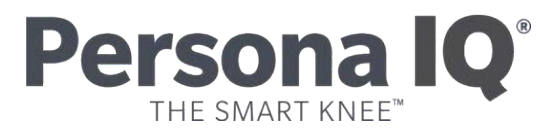

## CANARY canturio<sup>™</sup> Tibial Extension with CHIRP<sup>™</sup> System Setting Up Your Patient Account Quick Start Guide

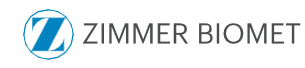

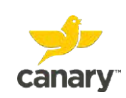

## **Setting Up Your Patient Account**

## Canturio<sup>™</sup> Tibial Extension (CTE) with CHIRP System

Before you have your TKA surgery, follow the steps and screenshots below to set up your patient account. After you complete your account setup, a Home Base Station and connection accessories will be provided to you. The Home Base Station will receive kinematic data from your CTE to send to your doctor to monitor your activity level post-surgery.

- After leaving the doctor's office, check your email for a message containing instructions on how to set up your patient account.
- 2. In the e-mail, click on the link, as circled in the screen shot example below.

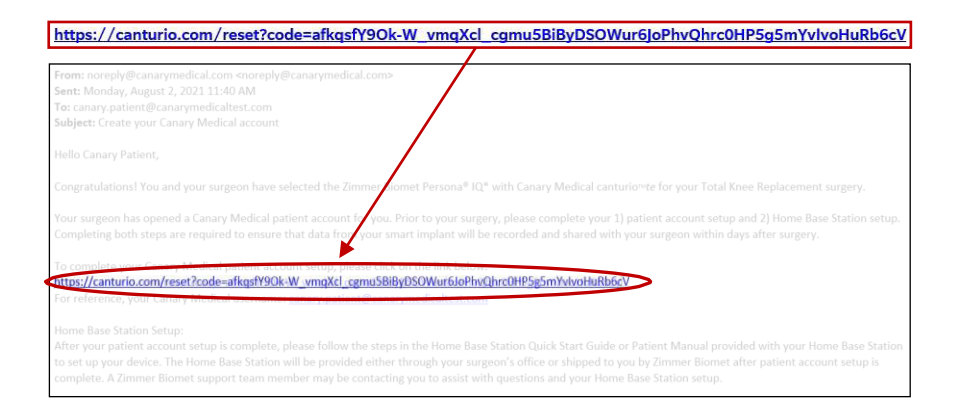

3. Your username should already be filled in for you. If it is not, enter youremail address. Your email address is your username.

Create a password. Your password must be a minimum of 8 and a maximum of 15 characters. It must include at least 1 upper case letter, 1 lower case letter, 1 number, and 1 special character . Click "Save."

**NOTE**: Save your username and password for future login. There is a space onpage 2 of this manual to write it down. You will need it to set up your Home Base Station and view your Patient Dashboard.

It is recommended that anti-virus and anti-malware software protection be installed to protect computer systems from cyberattack.

|                                                                                       | Username                           | janecanturio@canarymedicaltest.com                                                                                                    |  |
|---------------------------------------------------------------------------------------|------------------------------------|----------------------------------------------------------------------------------------------------|--|
|                                                                                       | New Password*                      |                                                                                                    |  |
|                                                                                       | Confirm New Password*              |                                                                                                    |  |
|                                                                                       | * Required                         |                                                                                                    |  |
| Canturio TE. ZIMM                                                                     | ER BIOMET Persona IQ               |                                                                                                    |  |
| Cantrario TE ZIMM                                                                     | Janecanturio@canarymedicatiest.com | Passed residements                                                                                                    |  |
| Contrario TE ZIMA<br>of Password<br>Username<br>New Password*<br>Contra New Password* | Janecanturo(()canarymedicatest.com | Password requirements:<br>• Must to 6 15 Scharbers<br>• Must inclusive to multiplearcas and tweescare letters<br>• Must inclusive to an eventer of scharber (in = 1 = 4 = 5)                                                                                                    |  |
| Contentration TE 22144                                                                | Janecant, Persona IQ               | Password requirements:<br>• Must Reide bio 15 characters<br>• Must Roide bio agreenaa and owercase letters<br>• Must Roide al least one number<br>• Must Roide al least one number<br>• Must Roide al least one function<br>• Must Roide and the same character repeater nore than 4 times<br>• Must Roit And two all same character soverlap with username |  |

4. You will see a screen that looks like the one below. Enter the username and the password you just created. Click "Login."

|       | Operation 8                         |  |
|-------|-------------------------------------|--|
| anarv | jane.canturio@canarymedicaltest.com |  |
| anary | Password *                          |  |
|       | Forgot Password Login               |  |
|       | Login                               |  |

 You should now be at the Terms and Conditions page, as shown in the screenshot example below. Read the Terms and Conditions for receiving a CTE with CHIRP. To continue with registration, you must Agree to the Terms and Conditions.

You are not required to agree. You can click "Disagree" to stop the account setup process. Your doctor can provide you with a standard knee implant instead of the CTE with CHIRP System. You can also change your mind at any timebefore having your surgery.

If you agree to the Terms and Conditions, click "Agree."

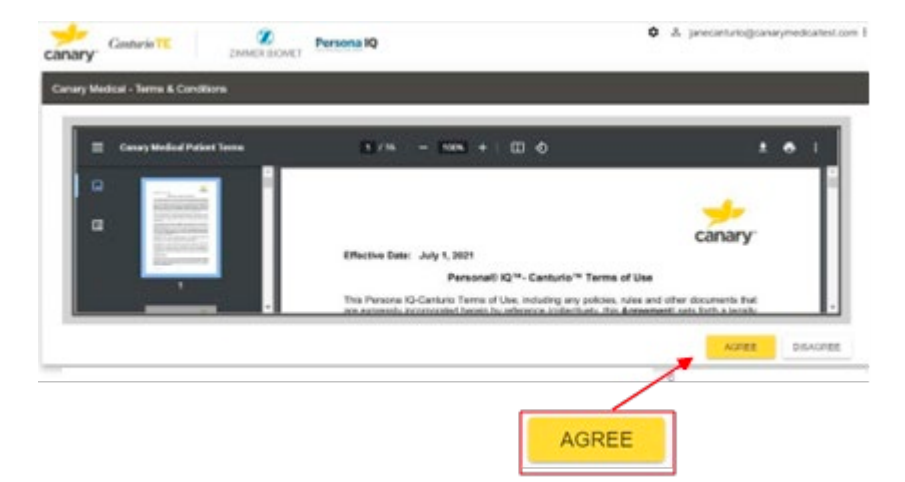

6. You should now be at the Global Privacy Policy page, as shown in the screen shot example below. To continue with registration, you must provide your acknowledgment that you have received the Global Privacy Policy (which is also accessible from your patient account after registration). If, after reviewing the Global Privacy Policy, you do not wishto be provided with an implant with the CTE and CHIRP, you may wish to discuss alternatives with your doctor. Please indicate your acknowledgment by clicking "Acknowledge and Consent."

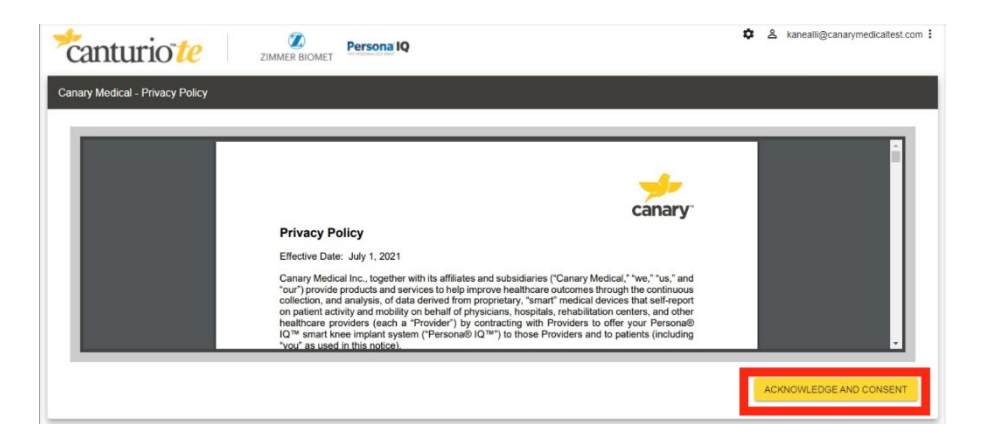

7. You should now be at the "My Profile" Welcome screen as seen in the screenshot below. Read the information and click "Next."

| ary Castorio       | My Profile                             | a 1Q                                          |                                             | 🌣 🤱 janetamurio 🛛       | canarymedicaltest.c |
|--------------------|----------------------------------------|-----------------------------------------------|---------------------------------------------|-------------------------|---------------------|
| Profile            | 0                                      | .2                                            | (a)                                         | (4)                     |                     |
|                    | Webcomm                                | Personal Information                          | General Information                         | Confernation            |                     |
| Welcome            |                                        |                                               |                                             |                         |                     |
| Welcome to Ganary! | Please enter your personal informatio  | on in the following screens. When you are fit | ished, you will have an opportunity to revi | ee if and make changes. |                     |
| Welcome to Canary! | Pinaxie enter ýsur porsonal internatio | in in the following access. When you are fo   | ished, you will have an opportunity to revi | Next                    |                     |

 You should now be at the Personal Information screen. There are 2 areas on this screen where you need to fill in your information, as shown in the screenshot examples below and to the right. They are Patient (you) Details, and Caregiver Details, which is optional.

**NOTE**: If you are under 18 years of age, your parent or guardian will need to complete this information.

Each field with a red asterisk next to it is required information that must be added before you can move on to the next screen. Click on each tab and provide the required information. Then click "Save & Next." If you have a caregiver, select yes to the prompt and enter in their information, otherwise select no and proceed to the next step.

| 510                       |                                                                                         |                                                                                       |                                                                 |                                                         |                                                                                                    |                             |
|---------------------------|-----------------------------------------------------------------------------------------|---------------------------------------------------------------------------------------|-----------------------------------------------------------------|---------------------------------------------------------|----------------------------------------------------------------------------------------------------|-----------------------------|
|                           | 0                                                                                       |                                                                                       |                                                                 |                                                         | 2                                                                                                    |                             |
|                           | Welcome                                                                                 | Personal Information                                                                  | General Information                                             | n Confir                                                | mation                                                                                                    |                             |
| onal Information          |                                                                                         |                                                                                       |                                                                 |                                                         |                                                                                                    | * Req                       |
| tient Details Caregiver D | letails                                                                                 |                                                                                       |                                                                 |                                                         |                                                                                                    |                             |
|                           |                                                                                         |                                                                                       |                                                                 |                                                         |                                                                                                    |                             |
| First Name*               | Colton                                                                                  |                                                                                       | Middle Name                                                     |                                                         |                                                                                                    |                             |
| Last Name*                | Strong                                                                                  |                                                                                       | DOB*                                                            | 05-11-1989                                              |                                                                                                    |                             |
| Email*                    | coltonstrong@canary                                                                     | medicaltest.com                                                                       | Phone*                                                          | +1 ~ (099) 409-4904                                     |                                                                                                    |                             |
| Additional Phone          | +1 ~                                                                                    |                                                                                       | Doctor                                                          | chavis reik                                             |                                                                                                    |                             |
| Mailing Address*          |                                                                                         |                                                                                       | City*                                                           |                                                         |                                                                                                    |                             |
|                           |                                                                                         |                                                                                       |                                                                 |                                                         |                                                                                                    |                             |
|                           | 4.000.000                                                                               |                                                                                       |                                                                 | 110.0                                                   |                                                                                                    |                             |
| State/Province*           | Select state                                                                            | v<br>Persona IQ                                                                       | Country*                                                        | USA                                                     | ¢ ≗ coltonstr                                                                                                    | Back Sa<br>ong@canarymedica |
| State/Province*           | Select state                                                                            | Persona IQ                                                                            | Country*                                                        | USA                                                     | ♥ ≗ coltonstr                                                                                                    | Back Se<br>ong@canarymedica |
| stateProvince*            | Select state                                                                            | Persona IQ<br>2                                                                       | Country*                                                        | USA                                                     | <ul> <li>↓</li> <li>↓</li></ul> | Back Sa<br>ong@canarymedica |
| State/Province*           | Select state                                                                            | Persona IQ<br>2<br>Personal Information                                               | Country*                                                        | USA                                                     | & coltonstr                                                                                                    | Back Sa<br>ong@canarymedica |
| State/Province*           | Select state                                                                            | Persona IQ<br>2<br>Personal Information                                               | Country*                                                        | USA                                                     |                                                                                                    | Back Si<br>ong@canarymedica |
| State/Province*           | Soloci state                                                                            | Persona IQ<br>2<br>Persona Information<br>Do you have a Caregiver?                    | Country*                                                        | USA 4                                                   |                                                                                                    | Back Si                     |
| State/Province*           | Select state ZMMER BIOMET  U Uetcome tails Colton                                       | Persona IQ<br>2<br>Persona internation<br>Do you have a Caregiver?                    | Country*                                                        | usa (4<br>a Contre                                      | A cotonstr                                                                                                    | Back Si                     |
| State/Province*           | Select state  Select state  ZMMER BIOMET                                                | Persona IQ<br>2<br>Personal information<br>Do you have a Caregiver?                   | Country*<br>3<br>General Informatio                             | USA 4<br>a Confer                                       | A coltonstr                                                                                                    | Back s                      |
| State/Province*           | Select state  Select state  ZMMER BIOMET                                                | Persona IQ<br>2<br>Personal information<br>Do you have a Caregiver?                   | Country*<br>3<br>General Informatio                             | USA 4<br>a Contre                                       | ✓ ▲ cotonest                                                                                                    | Back S                      |
| State/Province*           | Select state  Select state  ZAMMER BIOMET   talls  Colton  Strong  coltonstrong@cananym | Persona IQ<br>2<br>Personal information<br>Do you have a Caregiver?<br>edicattest.com | Country*<br>3<br>General Informatio<br>Yes<br>Phone*            | USA 4<br>a Conter<br>No<br>+1 v (099) 409-4904          | A cotonat                                                                                                    | Back S                      |
| State/Province*           | Select state<br>ZIMMER BIOMET                                                           | Persona IQ<br>2<br>Personal information<br>Do you have a Caregiver?<br>edicathest.com | Country*<br>3<br>General internation<br>Yes<br>Phone*<br>Doctor | USA 4<br>a Confer<br>+1 v (099).409-4904<br>chavis reik |                                                                                                    | Back S                      |

9. You should now be at the General Information screen as shown in the example screen shots below. Fill out the information in the boxes. When youare finished, click "Save & Next."

| canturio te             | ZIMMER BIOMET | Coitonstrong@canarymedicaltest.cc     Patient Information saved successfully     Cose |                     |              |                |  |
|-------------------------|---------------|---------------------------------------------------------------------------------------|---------------------|--------------|----------------|--|
| Profile                 |               |                                                                                       |                     |              |                |  |
|                         | 1             | 2                                                                                     | 3                   |              |                |  |
|                         | Welcome       | Personal Information                                                                  | General information | Confirmation |                |  |
| General Information     |               |                                                                                       |                     |              | * Required     |  |
| Height (feel' inches")* |               | ÷                                                                                     | Weight (in lbs)*    |              |                |  |
| Sex*                    |               | ~                                                                                     |                     |              |                |  |
|                         |               |                                                                                       |                     |              |                |  |
|                         |               |                                                                                       |                     |              |                |  |
|                         |               |                                                                                       |                     |              |                |  |
|                         |               |                                                                                       |                     |              |                |  |
|                         |               |                                                                                       |                     |              | Back Save & No |  |

10. You should now be at the Confirmation screen as shown in the example screen shot below. Click on the arrows on each tab to review all of the information you have input to confirm it is correct. When you are finished, click "Save & Next."

| Gastaria TE DAMES BONET Perso | 01 au                   |                    | O A precentrie  | @cararymedication.com |
|-------------------------------|-------------------------|--------------------|-----------------|-----------------------|
| Conf                          | irmation                | - 0                | 0               |                       |
|                               | Participal Entertration | Canana Information | Contemption     |                       |
| Personal Information          |                         |                    |                 |                       |
| General Information           |                         |                    |                 |                       |
|                               | Click or                | n down arrows      | to review infor | mation.               |
|                               |                         |                    |                 |                       |
|                               |                         |                    |                 |                       |

11. You should now be at the Patient Dashboard screen as shown in the example screen shot below. This confirms your patient account has successfully been created, and you are ready to set up the Home Base Station in yourhome. Click "Ok." Your account setup is complete.

Please note: At this point, it is normal for the screen to display "No Data Found" as you have not yet had your surgery. Data will be available on your Patient Dashboard starting on or after day 3 post-surgery.

| Conturio TE ZIMMER BICH                       | Persona IQ         |                                                                                                    | A janeca        | nturio@canarymedicalle |
|-----------------------------------------------|--------------------|----------------------------------------------------------------------------------------------------|-----------------|------------------------|
| atient Dashboard                              |                    |                                                                                                    | Setup Base      | Station Barries 43     |
| CTE Location CTE Serial No                    | nder               | - N                                                                                                    |                 |                        |
| Report Period: 1. w/ 7 Days 1. set 30 Days 1. | et 90 Days Clast 3 | All Days                                                                                                    | Date Range From |                        |
| Buccess Report                                |                    |                                                                                                    |                 |                        |
| Stee Count                                    | _                  | Congratulations! You have successfully submitted your<br>patient profile. You can now set up your Home Base |                 |                        |
| No D                                          | ata Found          | Station                                                                                                    | No Data Found   |                        |
| Knee Range of Motion                          |                    | CA                                                                                                    |                 |                        |
| No D                                          | ata Found          |                                                                                                    | No Data Found   |                        |
| Stride Length                                 |                    | Cadence                                                                                                    |                 |                        |
| No D                                          | ata Found          |                                                                                                    | No Data Found   |                        |

12. If you relocate and change time zones, you can update the old time zone in the "Personal Information" screen.

From the Patient Dashboard, click the "Profile" icon located in the upper-right hand corner of the screen and click "My Profile" as shown in the screenshot example below.

| nt Dashboard                                                          |                       |
|-----------------------------------------------------------------------|-----------------------|
| Location: v CTE Serial Number: v                                      | [                     |
| NE MANGER CLEET Y DIRYA CLEAR AN UGHA CLEAR AN UNITAL CLEAR AND URBAS | Collex sangle from to |
| Summary Report                                                        | No. Data Estad        |
|                                                                       | No Data Found         |
| Step Count                                                            | Distance My Profile   |
| No Data Found                                                         | Found                 |
| Knee Range of Motion                                                  | Walking Speed         |
| No Data Found                                                         | No Data Found         |
|                                                                       |                       |
| No Data Found                                                         | No Data Found         |
|                                                                       |                       |

When you are on the "Patient Profile" screen, expand the "Personal Information" section and click on the pencil icon as shown in the screenshot example below. Update the time zone and click "Save."

| t Profée          |                           |                                                                                                    |                   |                               |      |
|-------------------|---------------------------|----------------------------------------------------------------------------------------------------|-------------------|-------------------------------|------|
| ensonal Informati | ion                       |                                                                                                    |                   |                               |      |
| atient Details    | Emergency C               | (+9:00) Japan Standard Time                                                                          |                   |                               |      |
|                   |                           | (+9:30) Australian Contral Standard Time<br>(+10:00) Australian Eastern Standard Time                |                   |                               | P    |
|                   | First Name*               | (+10:30) Australian Central Daylight Saving Time<br>(+11:00) Australian Exatern Davlight Saving Time | Middle Name       |                               |      |
|                   | Last Name*                | (+12.00) New Zealand Standard Time                                                                   | DOR*              | 05.03.1048                    |      |
|                   | same rearrant.            | (+12.45) Unamam Standard Time<br>(+13.00) New Zealand Daylight Time                                  | 506               | Verver Have                   |      |
|                   | Errol*                    | (+13:46) Cherham Daylight Time<br>(+16:00) Line Islands Time                                         | Phone*            | +1 · (803) 722-6279           |      |
| 1.0               | Contractory of the second | (-1:00) Eastern Greenland Time<br>(-2:00) Brasilia Summer Time                                       |                   | Manual Academic Academic      |      |
| Ad                | disonal Phone             | (-2:30) Newfoundland Daylight Time                                                                   | mailing Address * | 2710 LORDEAND WIEL, State 350 |      |
|                   | City*                     | (-3:00) Breaker Inne<br>(-3:30) Newfoundland Standard Time                                           | State/Province*   | CA                            | Sava |
|                   |                           | (-4:00) Eastern Daylight Time<br>(-5:00) Eastern Standard Time                                       |                   | 1                             | Oave |
|                   | Country                   | Contract Standard Time                                                                               | Zip Code*         | 82010                         |      |
|                   | Time Zone*                | (-7.00) Mountain segneare nime                                                                       |                   |                               |      |
|                   | THE REAL PROPERTY OF      | -                                                                                                    |                   |                               | -    |

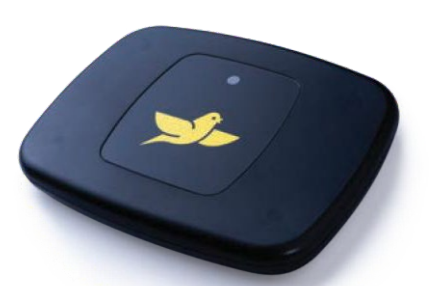

## To learn more about Persona IQ<sup>®</sup>, email SmartKneeSupport@zimmerbiomet.com or call 844-799-8208.

Jane Canturio is an imaginary patient with a fabricated surname.

Canary Medical Logo, Canary Medical, CANARY canturio, Canturio, and CHIRP are the exclusive property of Canary Medical and its affiliates.

Persona IQ<sup>®</sup> and The Personalized Knee<sup>®</sup> are registered trademarks of Zimmer, Inc. The Smart Knee<sup>™</sup> is a trademark of Zimmer, Inc. All other trademarks are the property of respective owners.

Apple and the Apple logo are registered trademarks of Apple, Inc. App Store is a registered service mark of Apple, Inc. Microsoft and the Microsoft Store logo are trademarks of Microsoft Corporation.

Not all patients are candidates for this product and/or procedure. Only a medical professional can determine the treatment appropriate for your specific condition. Appropriate post-operative activities and restrictions will differ from patient to patient. Talk to your surgeon about whether joint replacement is right for you and the risks of the procedure, including the risk of implant wear, infection, loosening, breakage or failure, any of which could require additional surgery.

©2022 Canary Medical Inc. All Rights Reserved.

canturio<sup>™</sup> Legal Manufacturer

Canary Medical USA LLC 2710 Loker Ave. West, Suite 350 Carlsbad, CA 92010 Customer Service: 1-833-692-2627 support@canarymedical.com

canturio<sup>™</sup> Exclusively Distributed by:

Zimmer, Inc. 1800 West Center St. Warsaw, Indiana 46581-0587 USA zimmerbiomet.com

Persona<sup>®</sup> Knee Legal Manufacturer:

Zimmer, Inc. 1800 West Center St. Warsaw, Indiana 46581-0587USA zimmerbiomet.com

K01-HBS-300005, Rev. E 3495.3-US-en-Issue Date 2022-06-16